## Geräte von Ihrem Samsung Online Account für smarte Haushaltsgeräte importieren

Nachdem Sie Ihren Online Account als Gateway in den Geräte-Manager integriert haben, können Sie die dort gespeicherten Samsung Haushaltsgeräte automatisch per Import in den Geräte-Manager importieren. Gehen Sie dazu in den Geräte-Manager in den Tab "Geräte" und drücken die Taste "Geräte importieren".

In dem sich öffnenden Import-Fenster, wählen Sie bitte zunächst die FRITZ!Box als zu suchendes externes Gateway aus der angebotenen Liste aus.

| Gerätemanager: Importiere/Suche Geräte     |    |
|--------------------------------------------|----|
| Wähle ein Gateway                          | •  |
| Philips Isse: Philips Zentrale             | 10 |
| Samsung Smart Home: Samsung Online Account |    |
| Nach Gerätetyp suchen                      |    |
| Belkin WeMo                                |    |
| Bose SoundTouch                            | 1  |
| D-Link                                     |    |
| Denon                                      |    |
| DMX4ALL                                    |    |
| Edimax                                     |    |

Anschließend werden die dort gespeicherten Geräte ausgelesen und aufgelistet und können per Haken selektiert und importiert werden.Dabei können Sie jedem Gerät direkt zuweisen, welchem der bereits im Geräte-Manager angelegten Räume es zugewiesen werden soll.

| Contraction of the second second seco |  |
|----------------------------------------------------------------------------------------------------|--|
| The second second secon |  |
|                                                                                                    |  |
|                                                                                                    |  |
|                                                                                                    |  |
|                                                                                                    |  |
|                                                                                                    |  |
|                                                                                                    |  |

## Funktionen zuweisen

Nachdem Sie Ihre smarten Haushaltsgeräte importiert haben, können Sie deren Funktionen in Ihre Fernbedienungsseiten integrieren. Sie können dabei jede Funktion einzeln den jeweiligen Elementen zuweisen oder Sie nutzen die speziellen Fernbedienungselemente der Samsung-Geräte, die mit dem Plugin freigeschaltet wurden. Solche speziellen Elemente bestehen aus einer Gruppe von zusammengefügten Icons, die einige Funktionen des jeweiligen Gerätes abbilden. Dabei können allen Tasten und Funktionsfeldern des Elements die Funktionen automatisch und in einem Schritt zugewiesen werden. Für folgende Samsung Gerätekategorien stehen spezielle Fernbedienungselemente zur Verfügung:

- Herd
- Trockner
- Waschmaschine
- Kühlschrank
- Staubsaugerroboter
- Luftreiniger
- Klimaanlage
- Bodenklimaanlage

Klicken Sie zum Einfügen eines solchen Elementes auf das Plugin-Icon und wählen die gewünschte Geräte-Kategorie (im Beispiel "Herd").

Last update: 2017/03/13 de:creator:ui-menu-devicemanager-newsamsungsadevices http://doku.mediola.com/doku.php?id=de:creator:ui-menu-devicemanager-newsamsungsadevices 13:01

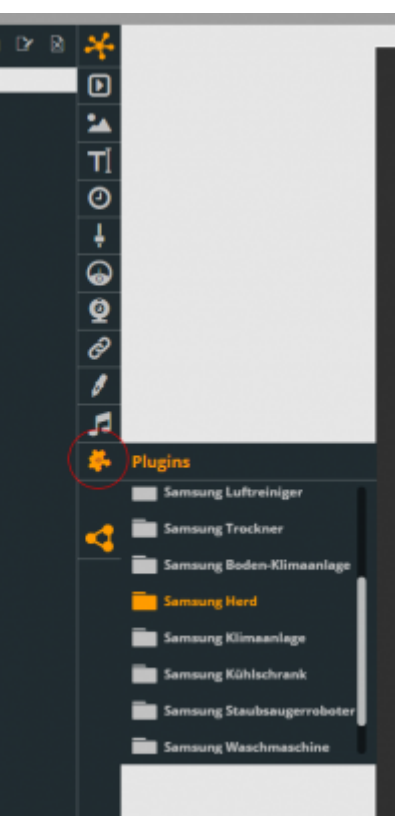

Anschließend wird das Element auf der Seite platziert und es erscheint ein Dialog, über den Sie ein Gerät dieser Kategorie (sofern vorhanden) zuweisen können.

| Gentlizuention Gentlizuention Gentlizuention Gentlizuention Gentlizuention |
|----------------------------------------------------------------------------|
|                                                                            |
| STOPP<br>STATUS TEMPERATUR<br>7 7 7<br>VERBLEISHDE ZITT                    |
| HANKS: 2                                                                   |

Nach der Zuweisung kann das Element nach Belieben bearbeitet werden. So können die einzelnen Elemente dieser Gruppe bspw. voneinander gelöst werden, um sie individuell anzuordnen. Dazu das Gruppenelement auswählen und im Eigenschaftenmenü die Taste Gruppe lösen, drücken.

## NEO, IP Geräte, Samsung, Geräte anlegen

From: http://doku.mediola.com/ - **Dokumentationen** 

Permanent link: http://doku.mediola.com/doku.php?id=de:creator:ui-menu-devicemanager-newsamsungsadevices

Last update: 2017/03/13 13:01

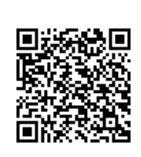